# Ouick Start Guide

## Important Safety Information!

Before using your Logitech Wheel Mouse, please read the Comfort Guidelines that comes with your product, or read these same quidelines on Logitech's Internet site: w w w .logitech.com.

### Installing the Batteries

- 1. Remove the battery compartment cover.
- 2. Insert batteries\*. Follow the diagram inside the battery compartment for conect battery orientation.
- 3. Replace cover.

2

3

4

#### Battery Warning!

When battery power is low , a dialog box displays (except in Windows 3.1) telling you to change the batteries. You can also check battery power in the Cordless page of the Mouse Properties. (Refer to the User s Guide.)

Exercise care when handling batteries. Do not open a battery or nutilate, dispose of in a file, expose to heat, immerse in water, install improperly, or recharge. Conducting materials, such as rings, bracelets, and keys, can short out a battery causing it to overheat and possibly leak or explode. Discard all used batteries according to the battery manufacturers instructions. When you are not using your cordless device for long periods of time, remove the batteries and store them in a dry place at normal room temperature.

### Connect the Radio Receiver

- 1. Make sure the computer is turned off. Caution: Plugging or unplugging cables to the computer s PS/2 port while the computer is running can damage the computer.
- 2. Connect the receiver scable to the computer s PS/2 mouse port or to the computer scalar port. For a PS/2 connection, remove the serial port adapter.

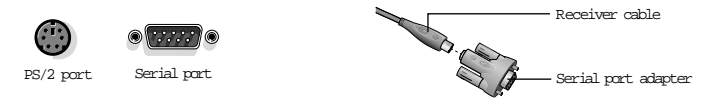

#### For PCs without a CD-ROM Drive

If your PC does not have a CD-ROM drive, you can still intall the MouseWare's software by making a disk copy. Find a PC that has a CD-ROM drive. Then follow these simple instructions:

- 1. Start Windows', then insert the software CD into the CD-ROM drive.
- 2. Choose the Make Floppies option on the first screen.
- 3. For Windows' 95, Windows' 98, and Windows NT° 4.0, click next then follow the on-screen instructions.
- 4. For Windows' 3.1, open the File menu then choose the Run command. Windows displays the Run Dialog Box. In the Command Line text box, type D: \FlopMkr.exe (where D: is the designation of your CD-ROM drive), then click OK. Follow the on-screen instructions.

## Install the MouseWare<sup>®</sup> Software

- 1. Start Window s, then insert the software CD into the CD-ROM drive. The MouseWare Setup should launch automatically. If Autonun is not enabled on your system, you must select Start from the Window's Taskbar, then Run. Next, type D:\Setup.exe.
- 2. For Windows' 95, Windows' 98, and Windows NI 4.0, choose the option to install MouseWare. For Windows 3.1, open the File menu, then choose the Run command. Windows displays the Run Dialog Box. In the Command Line text bax, type D:\SELUP (where D: is the designation of your CD-ROM drive), then click OK. The Installation Dialog Box is displayed. Follow the on-screen instructions.

' 1999 Logitech. All Rights Reserved. Logitech, the Logitech logo, and the Logitech products referred to herein are either the trademarks or the registered trademarks of Logitech. All other trademarks are the property of their respective owners, Logitech assures no responsibility for any enors that may appear in this manual. Information contained herein is subject to change without notice. Part Number: 622494-0403 Rev A

1

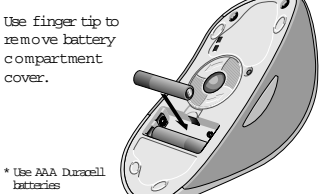

Use AAA Duracell batteries